How to submit punch change request for Standby:

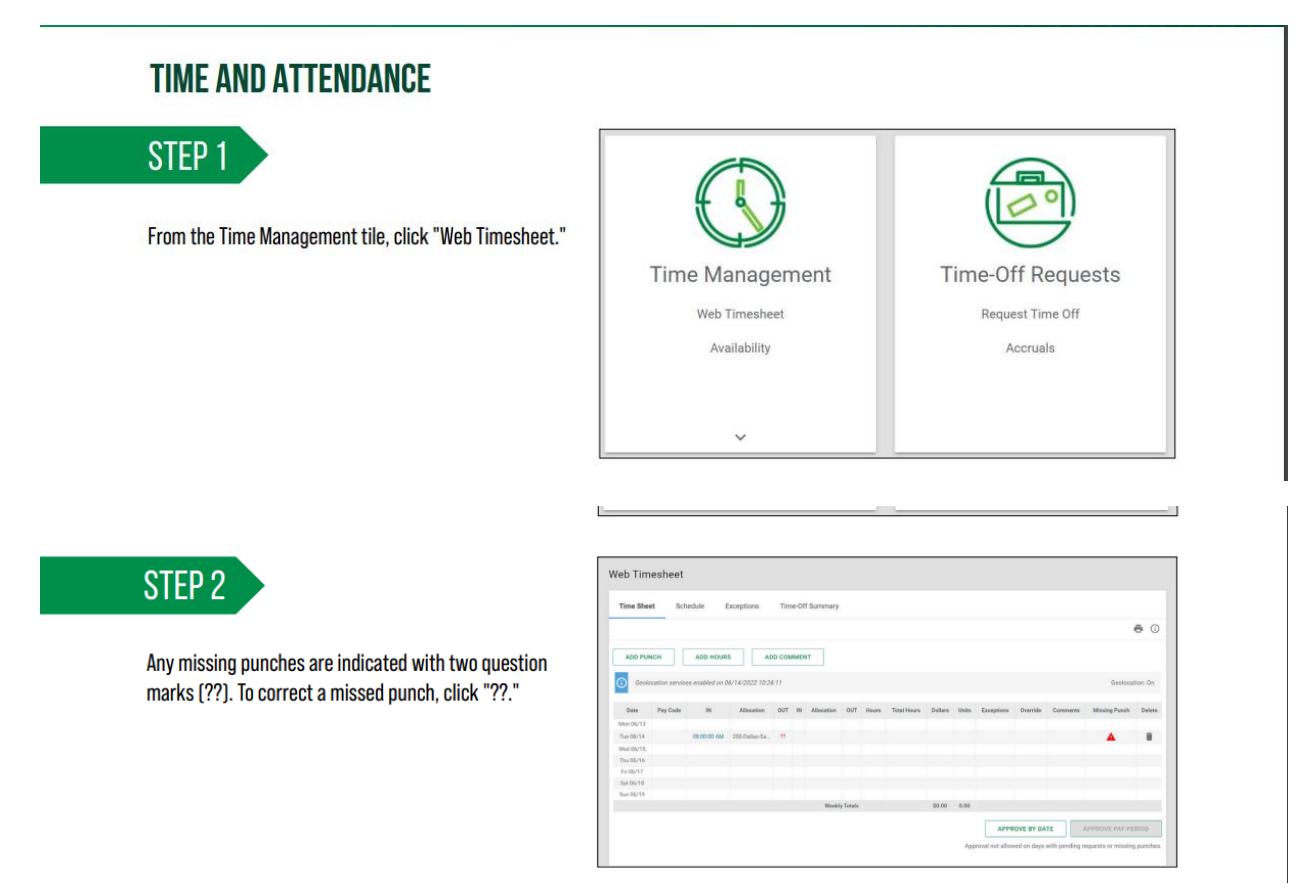

You will click on the blue highlighted text. From here it will give you the option to choose Call Back/ Stand By

| STEP 3                                                                                                    | Request New Punch ×                                         |  |
|----------------------------------------------------------------------------------------------------|-------------------------------------------------------------|--|
| On the Request New Punch pop-up window, enter the date and time of your missed punch. Then, click "Add Request." | UII DAY • •                                                 |  |
|                                                                                                    | CANCEL ADD REQUEST                                          |  |
| STEP 4 A confirmation message confirms your punch request was saved.                                             |                                                             |  |
|                                                                                                    | Approve Timecard 🗸 👻                                        |  |
| Save<br>Totals Approvals                                                                                         | d punch request. All requests can be seen in the dashboard. |  |

Once you arrive at the Hospital for your Call back, here is how you will transfer into it:

mine management inne en requeete internation

. .....

positiono oncontoto pon

First choose the Call back, then choose the more button and choose "transfer"

|                                       | Web TimeClock            |      |        |
|---------------------------------------|--------------------------|------|--------|
|                                       | Current Status - Out Day |      |        |
| 9:34:21 AM                            |                          | MORE | IN DAY |
| Forgot to clock in/out?               |                          |      |        |
| Submit a New/Missing Punch<br>Request |                          |      |        |
| Department                            |                          |      |        |
| Search or Make Selection              |                          |      |        |
| Locations                             |                          |      |        |
| Search or Make Selection              |                          |      |        |
| Jobs                                  |                          |      |        |
| Search or Make Selection              |                          |      |        |
| Call back/ stand by                   |                          |      |        |
| Call Back [2000]                      |                          |      |        |
|                                       |                          |      |        |
|                                       |                          |      |        |

| <b>(</b> )                            | Web TimeClock Current Status - In Transfer 09:34 AM |
|---------------------------------------|-----------------------------------------------------|
| 9:35:01 AM                            | MORE OUT BREAK OUT DAY OUT LUNCH                    |
| Forgot to clock in/out?               | In Day                                              |
| Submit a New/Missing Punch<br>Request | In Lunch                                            |
| Department                            | In Break                                            |
| Search or Make Selection              | Transfer                                            |
| Locations                             |                                                     |
| Search or Make Selection              | <b>~</b>                                            |
| Jobs                                  |                                                     |
| Search or Make Selection              | -                                                   |
| Call back/ stand by                   |                                                     |
| Call Back [2000]                      | •                                                   |
|                                       |                                                     |
| Comment                               |                                                     |
|                                       |                                                     |
|                                       |                                                     |
|                                       |                                                     |